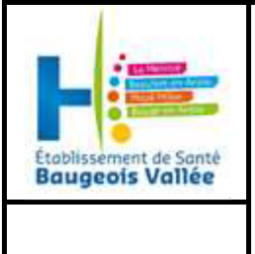

# MODALITES DE SUIVI DES CONSOMMATIONS ENERGETIQUES GAZ, ELECTRICITE ET EAU

# **IMPORTANT 24/08/2022**

# DOCUMENT REALISE PAR L'ETABLISSEMENT DE SANTE BAUGEOIS VALLEE POUR L'UTILISATION DU FICHIER DE SUIVI DES CONSOMMATIONS REALISE PAR LA MAPES

# **1. DOMAINE D'APPLICATION**

Cette fiche technique se rattache au processus TECHNIQUE. Elle s'applique aux consommations énergétiques de l'Etablissement de Santé Baugeois Vallée : le gaz, l'électricité et l'eau.

# **2. RESPONSABLE D'APPLICATION**

Les responsables sont le service Technique et l'agent identifié au service Finances.

### **3. DESCRIPTION DE L'ACTIVITE**

1

### **3.1 – SUIVI DES CONSOMMATIONS ENERGETIQUES**

Ce suivi des consommations énergétiques s'inscrit dans le dispositif du décret tertiaire. Ce décret oblige les propriétaires et locataires de bâtiments tertiaires dont la surface est supérieure à 1000 m<sup>2</sup> de réduire leur consommation énergétique par rapport à une année de référence : -40 % d'ici 2030, -50 % d'ici 2040 et -60 % d'ici 2050 OU par rapport à un seuil défini par type de bâtiment. Les données sont à remplir sur la plateforme OPERAT (Observatoire de la Performance Energétique, de la Rénovation et des Actions du Tertiaire) annuellement.

Afin de suivre les consommations énergétiques de l'ESBV, les factures doivent être suivies et comprises. Les consommations seront en effet à renseigner dans le tableau Excel tous les mois. Ce tableau est disponible sur le site de la MAPES (Mission d'Appui à la Performance des Etablissements et Services sanitaires et médico-sociaux) : <u>https://www.mapes-pdl.fr/outils-et-documentations/conseil-energie-partage/indicateurs-suivi-rigueur-climatique/</u>. Les factures ayant servi au remplissage du tableau Excel doivent être scannées et conservées.

### **3.2 – REMPLISSAGE DU FICHIER DU SUIVI DES CONSOMMATIONS**

Suite à l'identification des données dans les factures, le tableau Excel de suivi des consommations énergétiques doit être rempli.

Uniquement les onglets en « vert » doivent être complétés : Données, Climat, Thermique (par source) et Electricité.

Dans ces onglets, il faut remplir uniquement les tableaux « à remplir », également mentionnés en « vert ».

|                    |         |         |         |         | SAISIE D | ES FACTURES | : CONSOMM | ATION EAU F | ROIDE GENE | RALE - m3 |         |         |         |         |
|--------------------|---------|---------|---------|---------|----------|-------------|-----------|-------------|------------|-----------|---------|---------|---------|---------|
| A REMPLIR          | 2010    | 2011    | 2012    | 2013    | 2014     | 2015        | 2016      | 2017        | 2018       | 2019      | 2020    | 2021    | 2022    | 2023    |
| Janvier            | 7 540   | 5 843   | 4 306   | 0       | 0        | 0           | 0         | 0           | 5 779      | 6 997     | 6 776   | 0       | 0       | 0       |
| Février            | 0       | 0       | 0       | 0       | 0        | 0           | 0         | 0           | 0          | 0         | 0       | 0       | 0       | 0       |
| Mars               | 0       | 0       | 0       | 0       | 0        | 0           | 0         | 0           | 0          | 0         | 0       | 0       | 0       | 0       |
| Avril              | 0       | 0       | 0       | 0       | 0        | 0           | 0         | 0           | 0          | 0         | 0       | 0       | 0       | 0       |
| Mai                | 0       | 0       | 0       | 0       | 0        | 0           | 0         | 0           | 0          | 0         | 0       | 0       | 0       | 0       |
| Juin               | 0       | 0       | 0       | 0       | 0        | 0           | 0         | 0           | 0          | 0         | 0       | 0       | 0       | 0       |
| Juillet            | 6 035   | 6 035   | 5 040   | 0       | 0        | 0           | 0         | 0           | 0          | 0         | 0       | 0       | 0       | 0       |
| Août               | 0       | 0       | 0       | 0       | 0        | 0           | 0         | 0           | 0          | 0         | 0       | 0       | 0       | 0       |
| Septembre          | 0       | 0       | 0       | 0       | 0        | 0           | 0         | 0           | 0          | 0         | 0       | 0       | 0       | 0       |
| Octobre            | 0       | 0       | 0       | 0       | 0        | 0           | 0         | 0           | 0          | 0         | 0       | 0       | 0       | 0       |
| Novembre           | 0       | 0       | 0       | 0       | 0        | 0           | 0         | 0           | 0          | 0         | 0       | 0       | 0       | 0       |
| Décembre           | 0       | 0       | 0       | 0       | 0        | 0           | 0         | 0           | 0          | 0         | 0       | 0       | 0       | 0       |
| TOTAL - m3         | 13 575  | 11 878  | 9 346   | 0       | 0        | 0           | 0         | 0           | 5 779      | 6 997     | 6 776   | 0       | 0       | 0       |
| TOTAL - L/jour/lit | #DIV/0! | #DIV/0! | #DIV/0! | 0       | 0        | 0           | 0         | 0           | #DIV/0!    | #DIV/0!   | #DIV/0! | 0       | 0       | 0       |
| Evolution N // N-1 | -       | -12,5%  | -21,3%  | -100,0% | #DIV/0!  | #DIV/0!     | #DIV/0!   | #DIV/0!     | #DIV/0!    | 21,1%     | -3,2%   | -100,0% | #DIV/0! | #DIV/0! |

L'onglet « Climat » doit être complété grâce à l'onglet « DJU ». Le DJU ou degré jour unifié est la différence entre la

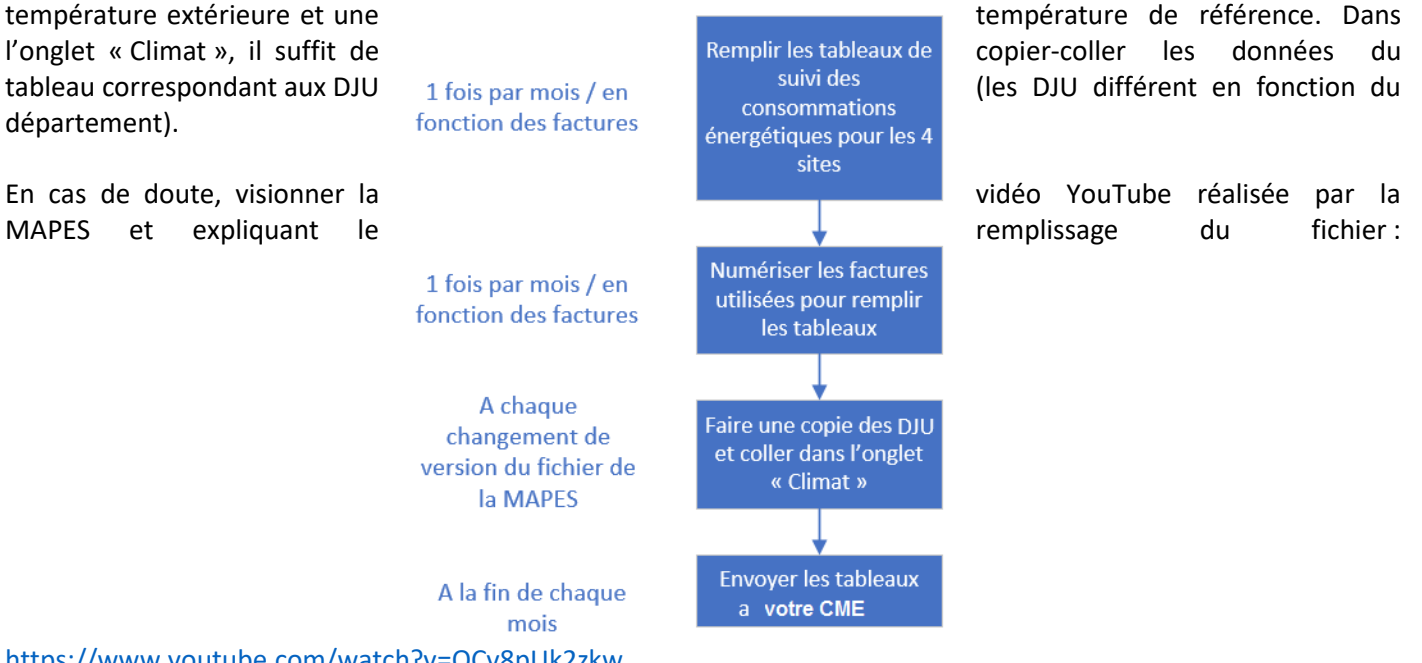

https://www.youtube.com/watch?v=OCv8pUk2zkw.

Le fichier Excel de la MAPES est régulièrement mis à jour. Il est donc nécessaire de consulter leur site tous les mois pour vérifier l'actualisation du fichier. En cas de changement de version, il faut « copier-coller » les données de consommation dans le nouveau fichier.

Les fournisseurs d'énergie peuvent varier d'une année à l'autre. Dans ce cas, la présentation des factures peut être modifiée, les informations suivantes restent à identifier pour le suivi des consommations énergétiques :

- Lieu de consommation (différent du lieu de facturation)
- Période de consommation (différente de la date de réception de la facture)
  - A noter que des factures peuvent être mensuelles, trimestrielles et semestrielles (fonction fournisseurs)
    - Pour une consommation allant du 08/12/21 au 08/01/22, prendre en compte le mois de décembre 2021.
      Rares sont les factures qui prennent en compte des consommations commençant au début du mois.
- Quantité consommée (en KWh ou en m<sup>3</sup>)
- Montant Hors TVA ou HTVA

2

#### **3.1.2 – LECTURE D'UNE FACTURE DE GAZ**

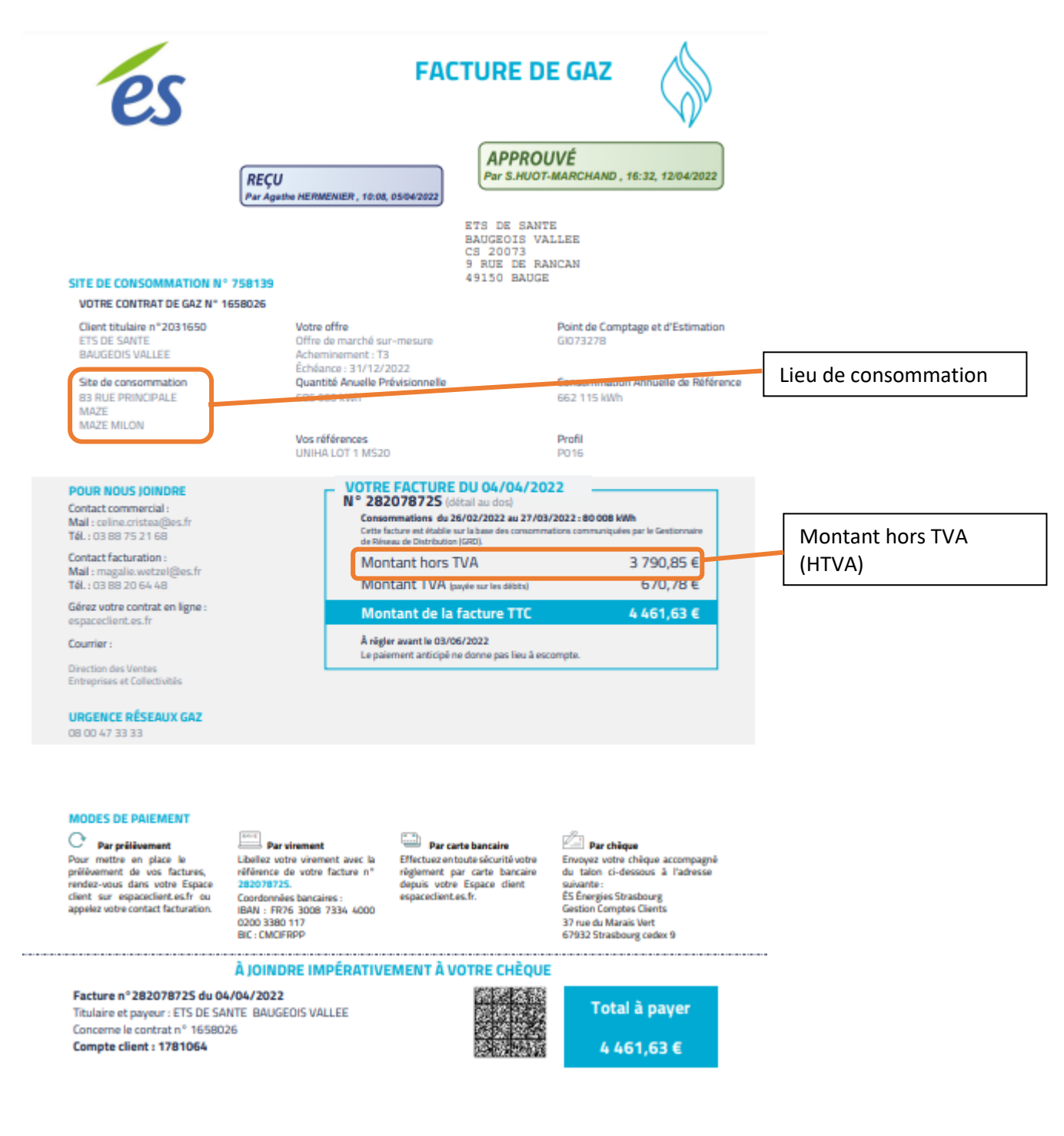

3

| ETS DE SANTE BAUGEOIS VALLEE<br>facture N°28207872S du 04/04/2022                       | Période de consommation<br>avec le mois à prendre en                                                              |                   | Consommation en KWh |            |  |
|-----------------------------------------------------------------------------------------|----------------------------------------------------------------------------------------------------|-------------------|---------------------|------------|--|
| FOURNITURE                                                                              |                                                                                                    |                   | 2012,216            |            |  |
|                                                                                         | 2022)                                                                                                    | Quantité          | Prix unitaire       | Montant HT |  |
| CONSOMMATIONS                                                                           |                                                                                                    |                   |                     |            |  |
| Consommation du 26/02/2022 au 27/03/2022                                                |                                                                                                    | 80 008 kWh        | 0,02077 €/kWh       | 1 661,77 € |  |
| Coût certificat d'économies d'énergie selon article                                     | R221-4-1 Code de l'Énergie du                                                                                     | 80 008 kWh        | 0,00438 €/kWh       | 350,44 €   |  |
| 26/02/2022 au 27/03/2022                                                                |                                                                                                    |                   |                     |            |  |
| ACHEMINEMENT                                                                            |                                                                                                    |                   |                     | 1 086,85 € |  |
|                                                                                         |                                                                                                    | Quantité          | Prix unitaire       | Montant HT |  |
| Stockage du 1 mars 2022 au 31 mars 2022                                                 |                                                                                                    | 4 653,55 kWh/jour | 0,18511 €/kWh/j/an  | 71,79€     |  |
| ATRT - Terme de capacité de livraison du 1 mars 2                                       | 2022 au 31 mars 2022                                                                                              | 6 467,56 kWh/jour | 0,04887 €/kWh/j/an  | 26,34€     |  |
| ATRT - Terme de capacité de transport sur le rése<br>2022                               | au régional du 1 mars 2022 au 31 mars                                                                             | 6 467,56 kWh/jour | 0,66552 €/kWh/j/an  | 358,69€    |  |
| ATRT - Terme de capacité de sortie du réseau prin                                       | cipal du 1 mars 2022 au 31 mars 2022                                                                              | 6 467,56 kWh/jour | 0,09356 €/kWh/j/an  | 50,43€     |  |
| ATRD - Composante de distribution terme fixe du                                         | 1 mars 2022 au 31 mars 2022                                                                                       | 1 mois            | 68,88 €/mois        | 68,88€     |  |
| ATRD - Composante de distribution terme fixe RF                                         | du 1 mars 2022 au 31 mars 2022                                                                                    | 1 mois            | 7,67 €/mois         | 7,67€      |  |
| ATRD - Composante de distribution terme variable 27/03/2022 du 26/02/2022 au 27/03/2022 | ATRD - Composante de distribution terme variable - barème du 26/02/2022 au 27/03/2022 du 26/02/2022 au 27/03/2022 |                   |                     |            |  |
| Location de compteur du 1 mars 2022 au 31 mars                                          | 2022                                                                                                    |                   |                     | 15,80€     |  |
| TAXES ET CONTRIBUTIONS                                                                  |                                                                                                    |                   |                     | 691,79€    |  |
|                                                                                         |                                                                                                    | Assiette          | Prix / Taux         | Montant HT |  |
| TICGN                                                                                   |                                                                                                    | 80 008 kWh        | 0,00841 €/kWh       | 672,87€    |  |
| CTA gaz distribution                                                                    |                                                                                                    | 76,55€            | 20,80 %             | 15,92 €    |  |
| CTA gaz transport                                                                       | 63,76€                                                                                                    | 4,71 %            | 3,00 €              |            |  |

| TOTAL HORS TVA                                                                            |            |         | 3 790,85 €  |
|-------------------------------------------------------------------------------------------|------------|---------|-------------|
|                                                                                           | Assiette   | Taux    | Montant TVA |
| TVA s'applique sur les consommations, les services et prestations et la TICGN             | 3 188,13 € | 20,00 % | 637,63€     |
| <b>TVA réduite</b> s'applique sur l'abonnement, le terme fixe de l'acheminement et la CTA | 602,72€    | 5,50 %  | 33,15€      |
| TOTAL TTC                                                                                 |            |         | 4 461,63 €  |

### 3.1.2 – LECTURE D'UNE FACTURE D'ELECTRICITE

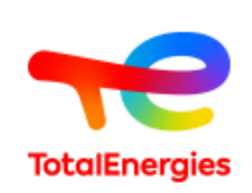

REÇU Par PLOU Adeline , 14:07, 28/02/2022

[@☑

#### vos références

N° de client : 109887470 Code EDI : 6a695762-34f3-4d03-a3b7-9acaf92980d1 SIRET destinataire : 26490664500017 Engagement Juridique : EJ\_055616 Titulaire contrat : ACEP 49 Libellé facture : SITE DE MAZE

#### vos contacts

Service Client Privilège Collectivité Tel: 01.71.39.10.22 du lundi au vendredi de 9h à 17h Email : privilege.collectivite@mail.totalenergies.fr uniha@total-directenergie.com Espace client : totalenergies.fr/collectivites Par courrier : TotalEnergies - Service Client Privilège Collectivités TSA 71632 75901 PARIS CEDEX 15

#### en cas de panne réseau

Enedis- Gestionnaire du Réseau de Distribution Segment C2/C4 : 0 811 010 212 7j/7, 24h/24 - Prix d'un appel local

#### Support Technique

Vous souhaitez effectuer une demande technique ?

- Connectez-vous sur votre Espace Client
- Pour nous joindre, si vous avez une question : Tel : 09 77 40 55 10
- du lundi au vendredi de 8h30 à 18h
- Email : support.technique@mail.totalenergies.fr

#### Informations sur votre facture

TVA à 5,5% payée sur les débits, appliquée à l'abonnement. TVA à 20% payée sur les débits, appliquée à la consommation et

aux prestations. Taux d'intérêt en cas de retard de palement : trois fois le taux d'intérêt légal. Frais de retard de palement : 40€ TTC. Aucun escompte ne sera appliqué en cas de palement anticipé.

- Document à conserver 5 ans.
- Tarifs non règlementés.

La TVA globale de votre facture est déterminée par la formule total

APPROUVÉ

Par S.HUOT-MARCHAND , 14:31, 28/02/2022

Période de consommation avec le mois à prendre en compte (Exemple : novembre 2021)

|                                                                                   | Consommation en KWh |  |  |  |  |
|-----------------------------------------------------------------------------------|---------------------|--|--|--|--|
| FACTURE D'ELECTRICITE du 28 février 20<br>N° 109003090243 Période du 09/11/2021 a | au 08/12/2021       |  |  |  |  |
| Electricité                                                                       |                     |  |  |  |  |
| Volume consommé                                                                   | 14658 kWh           |  |  |  |  |
| Montant des consommations                                                         | 1181,44 €           |  |  |  |  |
| Transport, Acheminement                                                           | 732,76 €            |  |  |  |  |
| Taxes et contributions                                                            | 405,68 €            |  |  |  |  |
| TDCFE                                                                             | 16,27 €             |  |  |  |  |
| TCCFE                                                                             | 32,39€              |  |  |  |  |
| CTA                                                                               | 27,21 €             |  |  |  |  |
| CSPE                                                                              | 329,81 €            |  |  |  |  |
| Total hors TVA                                                                    | 2319,88 €           |  |  |  |  |

TVA à 20 % sur le montant de 2319,88 €

Montant TTC

Facture à payer avant le 06/04/2022

Montant hors TVA (HTVA)

463,98€

2783,86 €

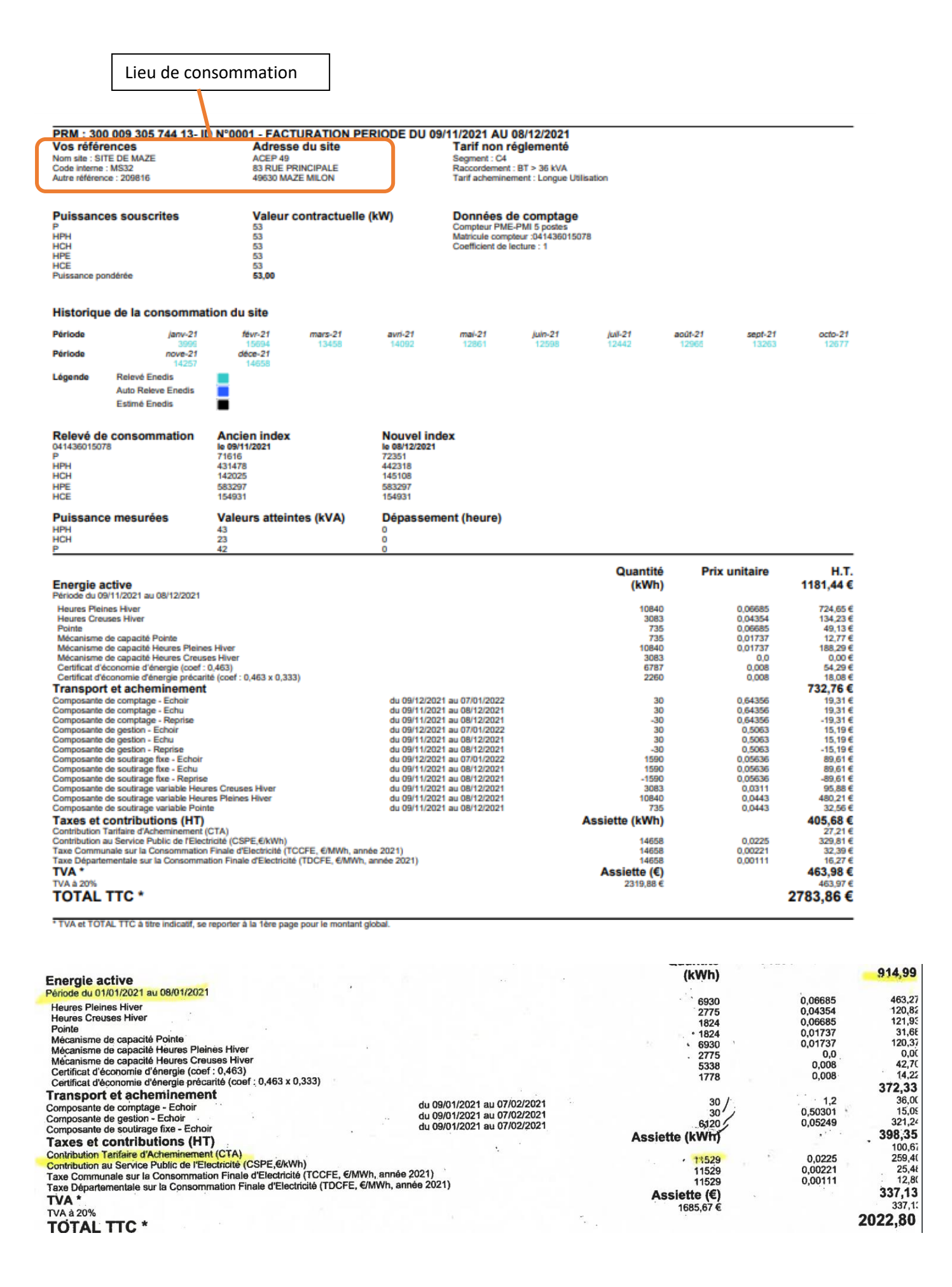

<u>Cas particulier</u>: Dans le cas où la consommation n'est pas aisée à trouver, se référer à la valeur de la contribution tarifaire d'acheminement (CTA) comme donnée de consommation (*cf extrait d'une facture ci-dessous*).

#### 3.1.3 - LECTURE D'UNE FACTURE D'EAU

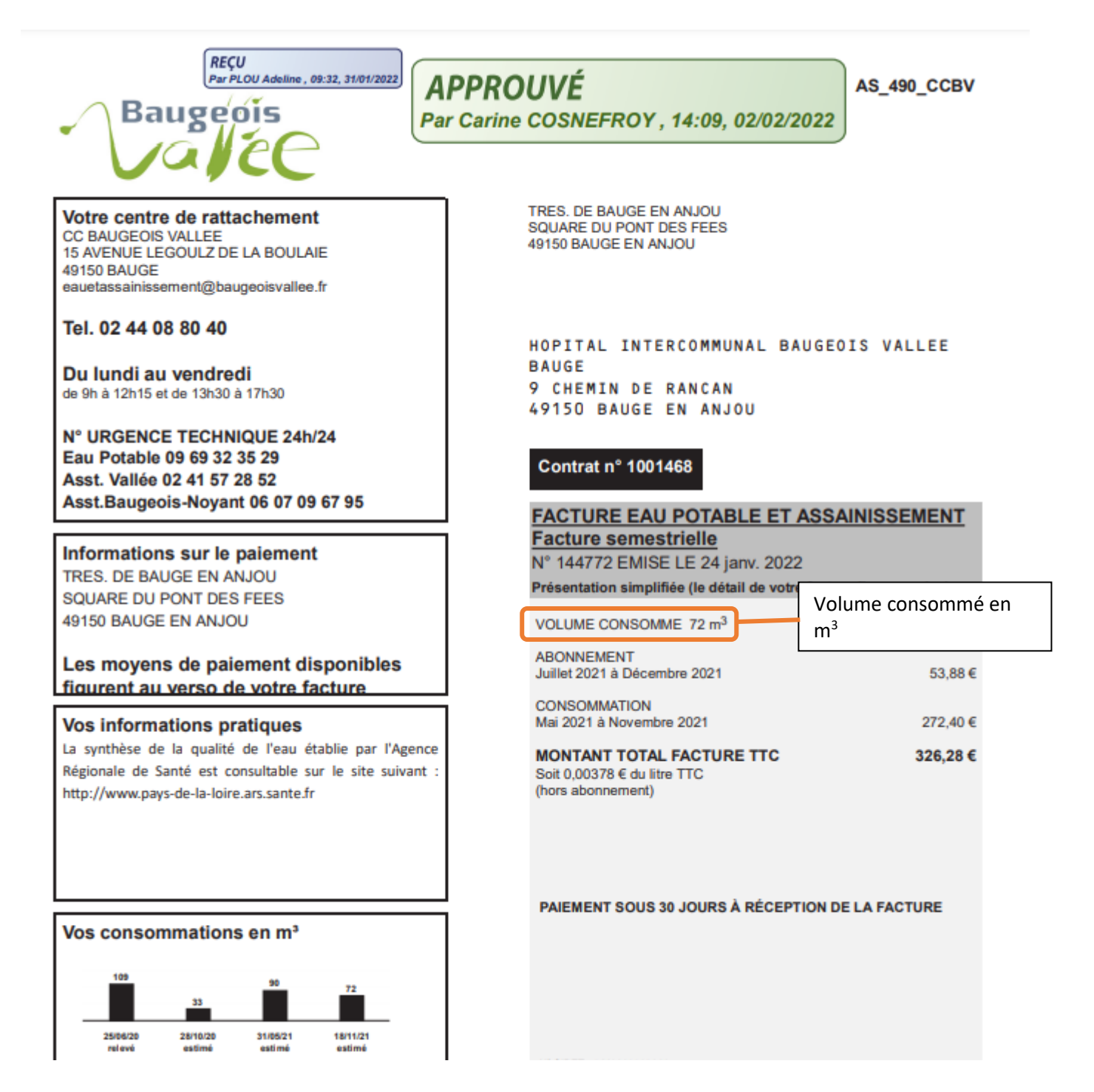

7

| Lie                                     | eu de con         | sommation         |                         |                         |                   |                                      |                    |             |                   |  |
|-----------------------------------------|-------------------|-------------------|-------------------------|-------------------------|-------------------|--------------------------------------|--------------------|-------------|-------------------|--|
|                                         |                   |                   |                         |                         |                   | Dáriada                              | do concommo        | tion        |                   |  |
| Adresse du p                            | oint de livr      | aison : 15 BOUL   | Periode                 |                         |                   |                                      |                    |             |                   |  |
| N°compteur                              | Diamètre          | Ancien Index      | Nouvel Index            | Date du relevé          | Volume déter      | lume déten avec le mois a prendre en |                    |             | Volume facturé    |  |
| 10TA207606                              | 15                |                   |                         | 18/11/2021              | Par estimati      | Parenami compte (Exemple : de juin   |                    |             | 72 m              |  |
|                                         |                   |                   |                         |                         |                   | 2021 à r                             | novembre 202       | 1)          |                   |  |
|                                         |                   | Votre facture dét | aillée                  |                         | Quantité          | Prix unitaire<br>HT                  | € Montant<br>€ HT  | Taux<br>TVA | Montant<br>€ TTC  |  |
| DISTRIBUTION                            | DE L'EAU PO       | TABLE             |                         |                         |                   |                                      |                    |             |                   |  |
| Abonnement eau                          | u - BAUGE         |                   | du 0                    | 1/07/21 au 31/12/2      | 21 1              | 25,000                               | 25,00              | 5,50 %      | 26,38             |  |
| Consommation eau - BAUGE                |                   |                   | du 3                    | 1/05/21 au 18/11/2      | 21 72             | 1,2500                               | 90,00              | 5,50 %      | 94,95             |  |
| Redevance prés                          | ervation ressou   | rce en eau        | du 3                    | 1/05/21 au 18/11/2      | 21 72             | 0,0550                               | 3,96               | 5,50 %      | 4,18              |  |
| COLLECTE ET                             | TRAITEMENT        | DES EAUX USEES    | 3                       |                         |                   |                                      |                    |             |                   |  |
| Abonnement ass                          | sainissement - I  | BAUGE             | du 0                    | du 01/07/21 au 31/12/21 |                   | 25,000                               | 25,00              | 10,00 %     | 27,50             |  |
| Consommation assainissement - BAUGE     |                   |                   | du 31/05/21 au 18/11/21 |                         | 21 72             | 1,750                                | 126,00             | 10,00 %     | 138,60            |  |
| ORGANISMES I                            | PUBLICS           |                   |                         |                         |                   |                                      |                    |             |                   |  |
| Redevance Lutte                         | e contre la pollu | tion              | du 3                    | 21 72                   | 0,300             | 21,60                                | 5,50 %             | 22,79       |                   |  |
| Redevance modernisation réseau collecte |                   |                   |                         | du 31/05/21 au 18/11/21 |                   | 0,1500                               | 0 10,80            | 10,00 %     | 11,88             |  |
| Total général                           |                   |                   |                         |                         |                   |                                      | 302,36             |             | 326,28            |  |
|                                         |                   | Г                 |                         |                         |                   | De                                   | étail des montants |             |                   |  |
| Identifiant Référence                   |                   |                   | Montant HT              |                         | ontant<br>otal HT | ant Montant<br>HT Total TVA          |                    |             | Montant Total TTC |  |

Dans le coût total HT à prendre en compte, il y a également l'abonnement.

### 3.3 – SUIVI DES CONSOMMATIONS A L'AIDE DES COMPTEURS ET SOUS-COMPTEURS

Conjointement au suivi des consommations énergétiques via l'étude des factures, un relevé mensuel des compteurs et sous-compteurs doit être fait par le service technique.

302,36 €

23,92 €

326,28

#### **3.4 – ANALYSE DES CONSOMMATIONS**

2021\_EA\_00\_144772

Une fois par an, la personne chargée du suivi des consommations et le service technique organiseront une réunion avec le CME, afin d'identifier des axes d'amélioration.

### **4. EVALUATION**

8

016131

• Remplissage du tableau de suivi des consommations énergétiques